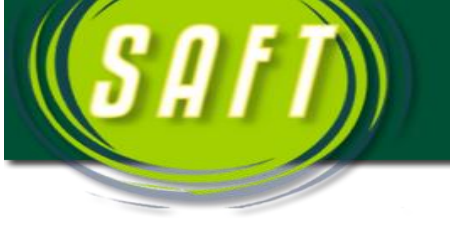

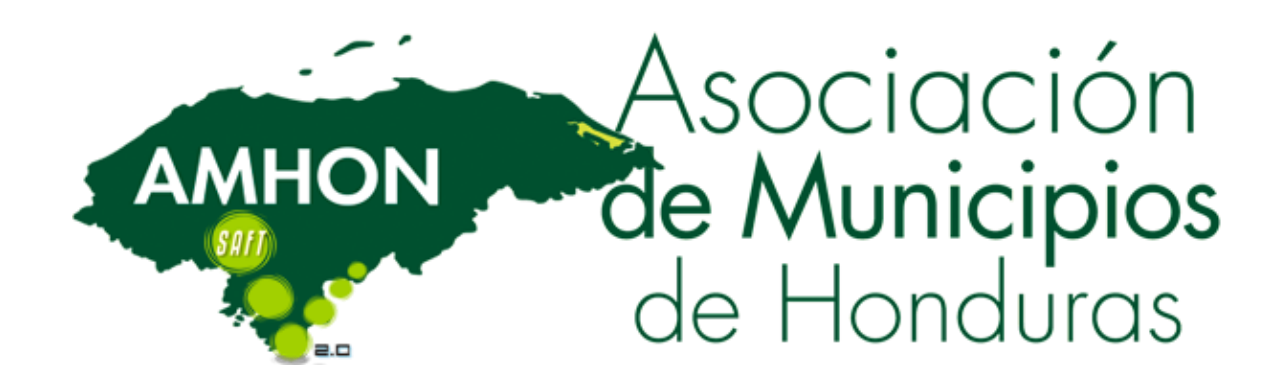

## Crear conexión ODBC para el sistema SAFT

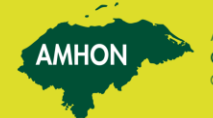

Asociación

le Municipios

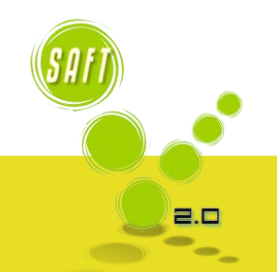

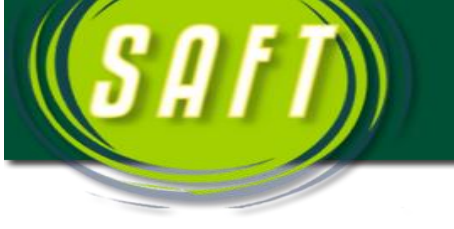

## Crear conexión ODBC

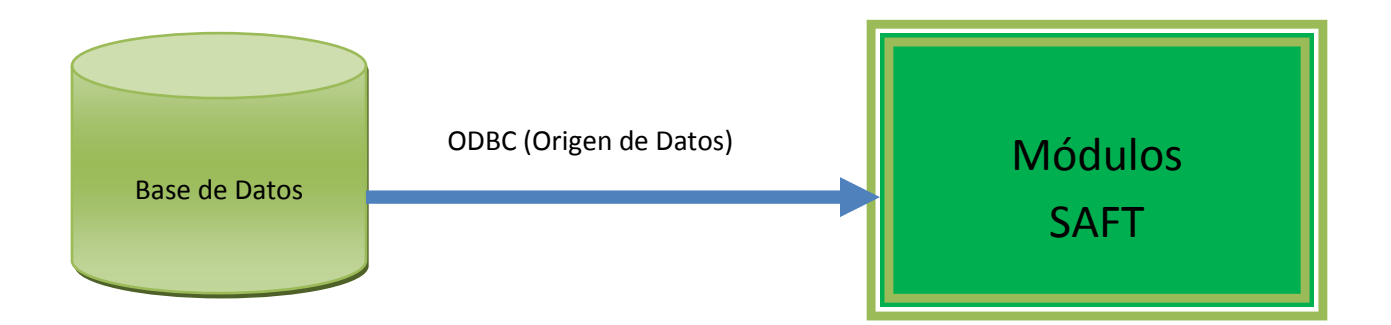

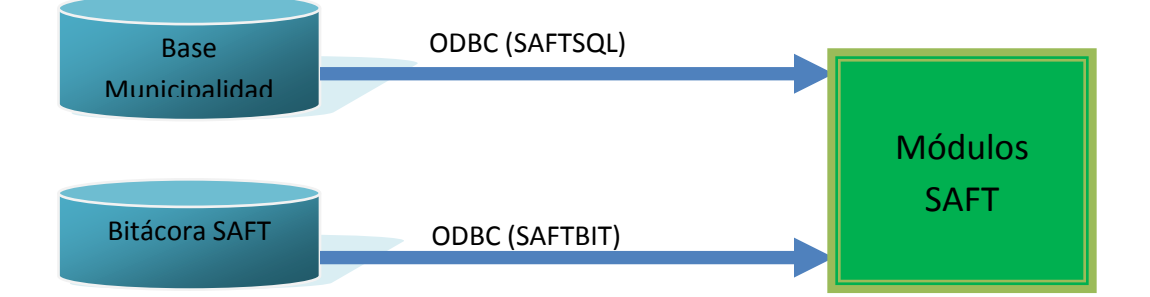

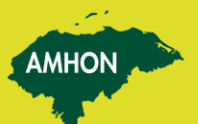

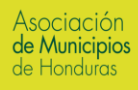

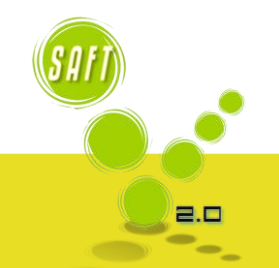

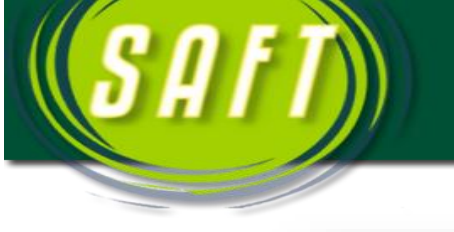

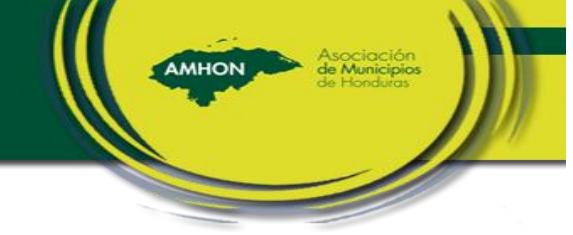

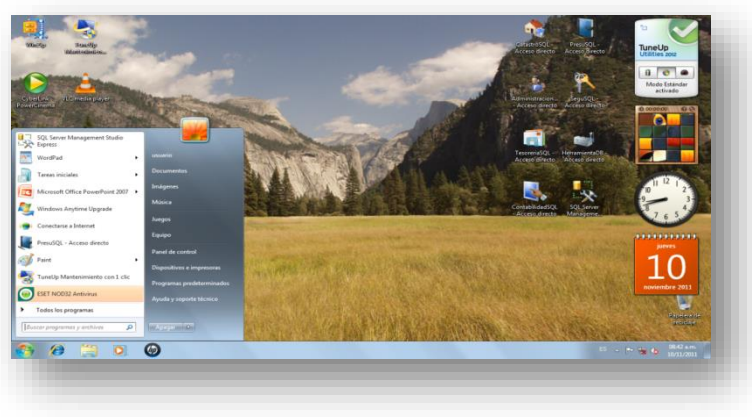

 Damos click en el Botón de inicio de Windows.

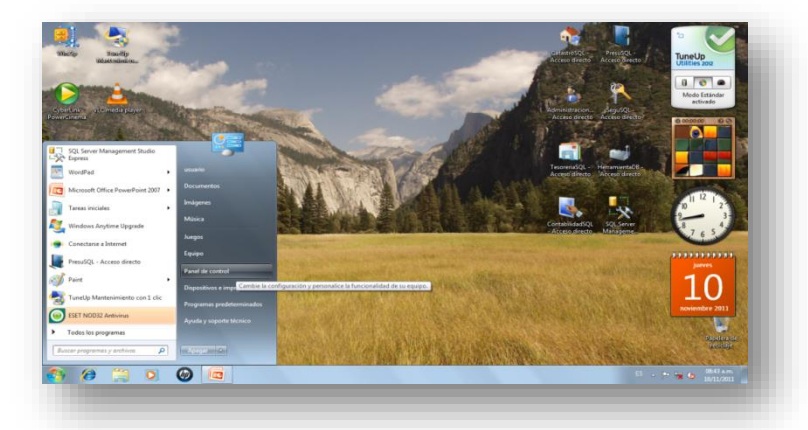

2. Damos clic en la opción panel de control.

| justar la configuración del equi                                                                                                    | ро                                                                                                    |                                                                                                    |                                                                                                    | Ver pon Iconos pequeños 🔻                                                                                                    |
|----------------------------------------------------------------------------------------------------|----------------------------------------------------------------------------------------------------|----------------------------------------------------------------------------------------------------|----------------------------------------------------------------------------------------------------|----------------------------------------------------------------------------------------------------|
| Administración del color     Confugución regionaly de idiama     Confugución regionaly de idiama     Dispositivos entergeneses     Al poportional entergeneses     Al poportional     Al poportional     Portiala     Portiala     Portial | Administratura de cestenciales     Centro de actividades     Contro de actividades     Contro de actividades     Contro de actividades     Contro de actividades     Contro de actividades     Contro de actividades     Processos de actividades     Processos de actividades     Contro de actividades     Contro de actividades     Vindeoss Update | Administrador de disputilivos     Centro de reder y recurso compartu.     Contro de reder y recurso compartu.     Conso de lesa de extitución     Conso de lesa de extitución     Consos de lesa de extitución     Consos de lesa | Administrador de sonido Realtak. Cartelo de sinocontación Cartelo de sinocontación Cartelo de sinocontación Cartelo de sinocontación Cartelo de sonidor de sonidor de sonidor De conton de de tenend. Cartelo de sonido Real Sonido Cartelo de sonido Cartelo de sonido | Inter de trees yment block Consolin de Kennology for Consolin de Kennology for Consolin de Kennology for Consolin de Kennology Consolin de Kennology Consolin de KNDAA Consolin de KNDAA Co |
| ) @ 🗒 0                                                                                                    | <b>@</b>                                                                                                    |                                                                                                    | _                                                                                                    | 65 - Pr 😭 🌆 (1843 a.m.                                                                                                    |

3. Nos aparece la siguiente pantalla y damos clic donde dice ver por iconos pequeños y damos doble click en herramientas administrativas.

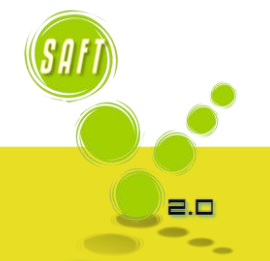

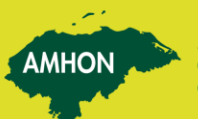

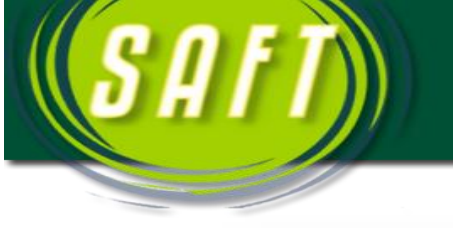

| O TO FRANCE              |                                        |                    |                 |        |   |          |           |  |
|--------------------------|----------------------------------------|--------------------|-----------------|--------|---|----------|-----------|--|
| ganizar • Grebar         |                                        |                    |                 |        |   | - III.   |           |  |
| Faveritos                | Nornbre                                | Fecha de modifica  | Tipo            | Temaño |   |          |           |  |
| B Descarges              | Administración de equipos              | 13/07/2009 11:54   | Acceso directo  | 2.88   |   |          |           |  |
| Escritorio               | Configuración del sistema              | 13/07/2009 11:53   | Acceso directo- | 2.838  |   |          |           |  |
| 35 Sitios recientes      | Diagnôstico de memoria de Windows      | 13/07/2009 11:53 - | Acceso directo  | 2.838  |   |          |           |  |
|                          | Pirevall de Windows con seguridad avan | 13/07/2009 11:54   | Access directs  | 2.53   |   |          |           |  |
| Biblioteces              | S. Iniciador (SCS)                     | 13/97/2009 11:54   | Access directo  | 2.68   |   |          |           |  |
| Decumentos               | (S) Monitor de rendireiento            | 13/07/2009 11:53   | Acceso directo  | 2.00   |   |          |           |  |
| 🔛 Imágenes               | Crigenes de datos ODBC                 | 13/07/29/9 11:53   | Access directo  | 2.88   |   |          |           |  |
| Másica                   | Programador de tareas                  | 13/07/2009 11/54   | Access directo  | 2.438  |   |          |           |  |
| Videos                   | Servicios de componentes               | 13/07/2009 11:57   | Acceso directo  | 2.58   |   |          |           |  |
|                          | Q Servicios                            | 13/07/2009 11:54   | Acceso directo  | 2.88   |   |          |           |  |
| 💺 Equipo                 | Wisor de eventos                       | 13/07/2009 11:54   | Acceso directo  | 2.08   |   |          |           |  |
| S (C)<br>HP_RECOVERY (D) | 🛃 Windows PowerShell Modules           | 14/07/2009 12:32 a | Acceso directo  | 3.08   |   |          |           |  |
| Red .                    |                                        |                    |                 |        |   |          |           |  |
| 12 elementos             |                                        |                    |                 |        | 8 | . * ** 4 | 08-44 a.m |  |

4. Nos aparece la siguiente ventana y damos click en ODBC (Orígenes de datos )

AMHON

5. Nos aparece la siguiente ventana y damos click en Agregar

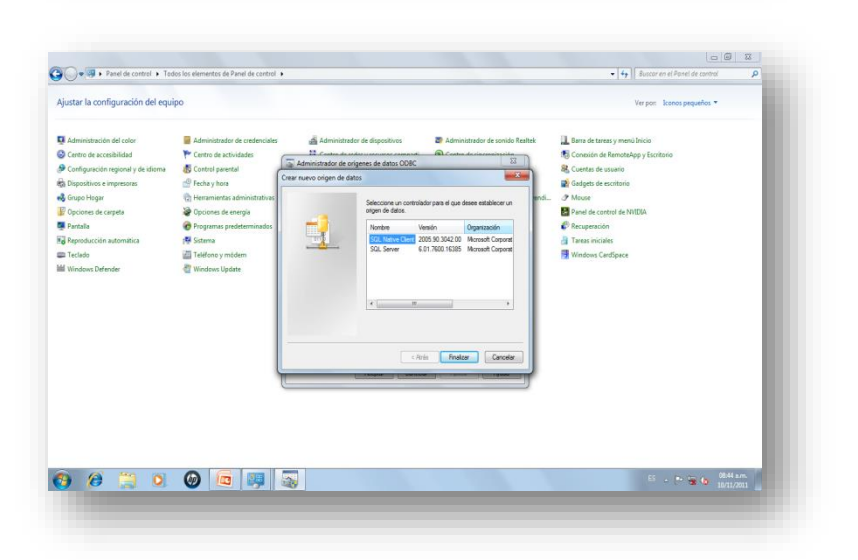

 Li Olgani de data de usuare ODEC anacona vitemación de consolin de severe de data indicada. Li o Olgani de data de usuara silo es vable y utilizable en el equipo actual por el usuaro indicado Acestar Cancelar policar Ayude

> 6. Nos aparece la siguiente ventana y damos click en la última opción de la lista

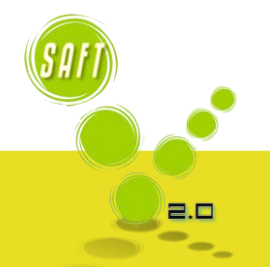

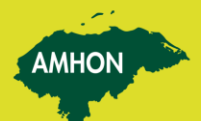

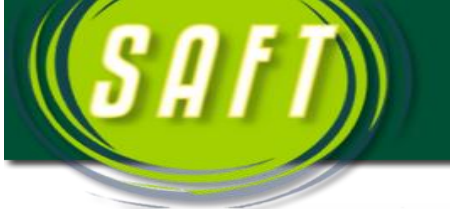

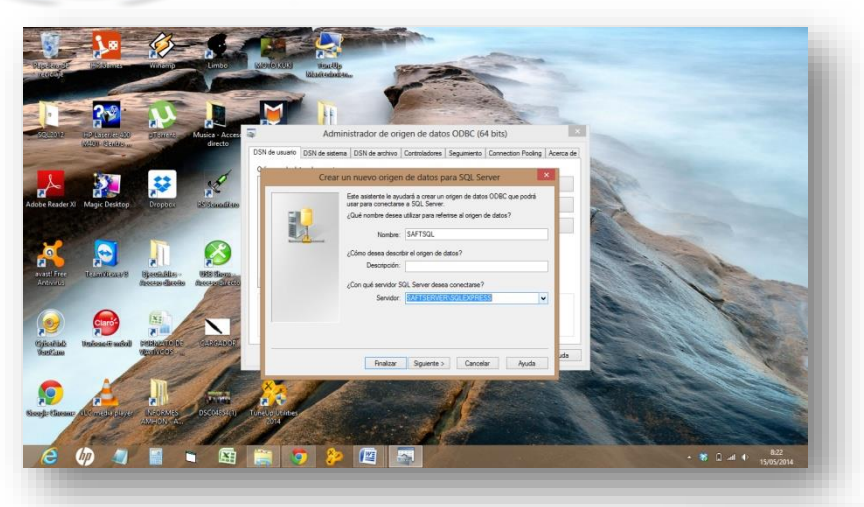

7. Nos aparece la siguiente ventana y colocamos el nombre de la ODBC que es SAFTSQL y seleccionamos el nombre del Servidor.

AMHON

 Luego damos clic en siguiente y seleccionamos la segunda opción con autenticación de Windows y colocamos la id de usuario que es sa y la contraseña que es mgia730@lc@3b3s.

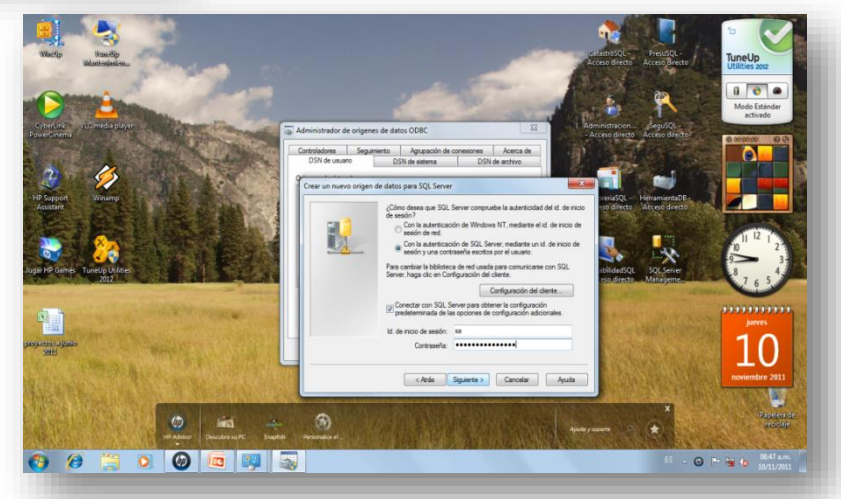

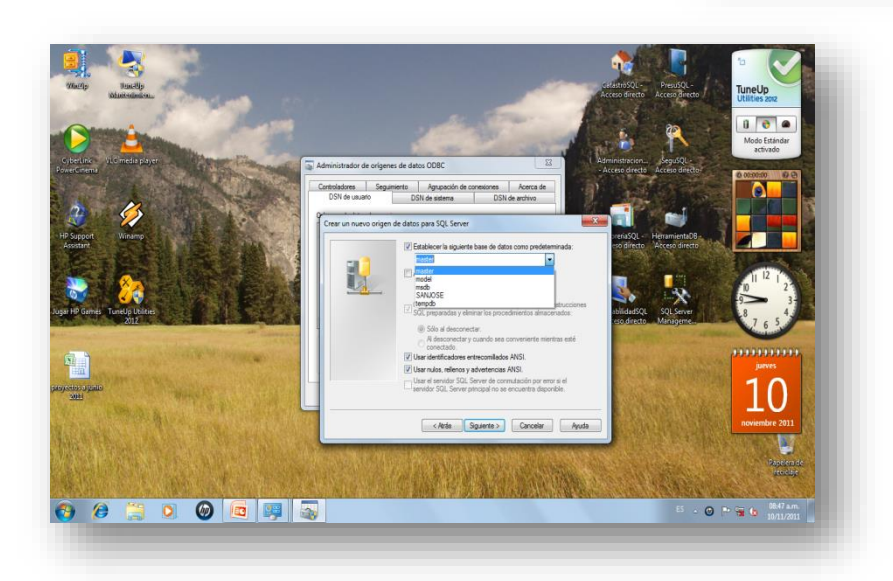

9. Luego damos clic en siguiente, tachamos donde dice seleccionar siguiente base de datos como predeterminada y seleccionamos la base de datos de la municipalidad.

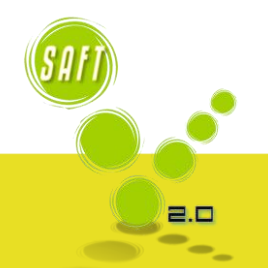

1.

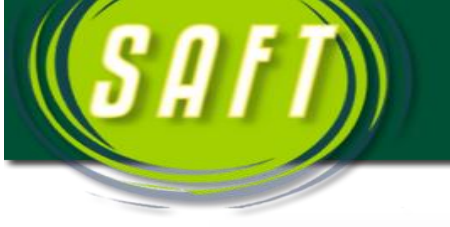

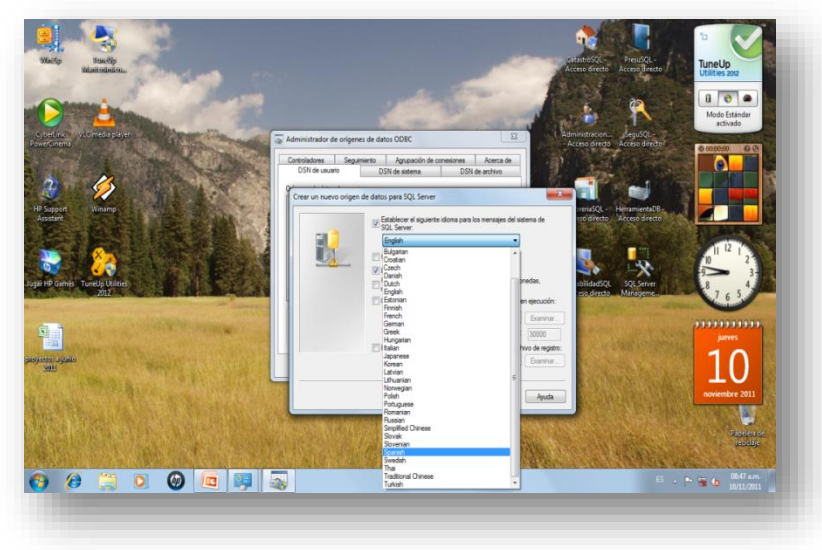

10. Luego tachamos donde dice establecer siguiente idioma como predeterminado y seleccionamos Español.

AMHON

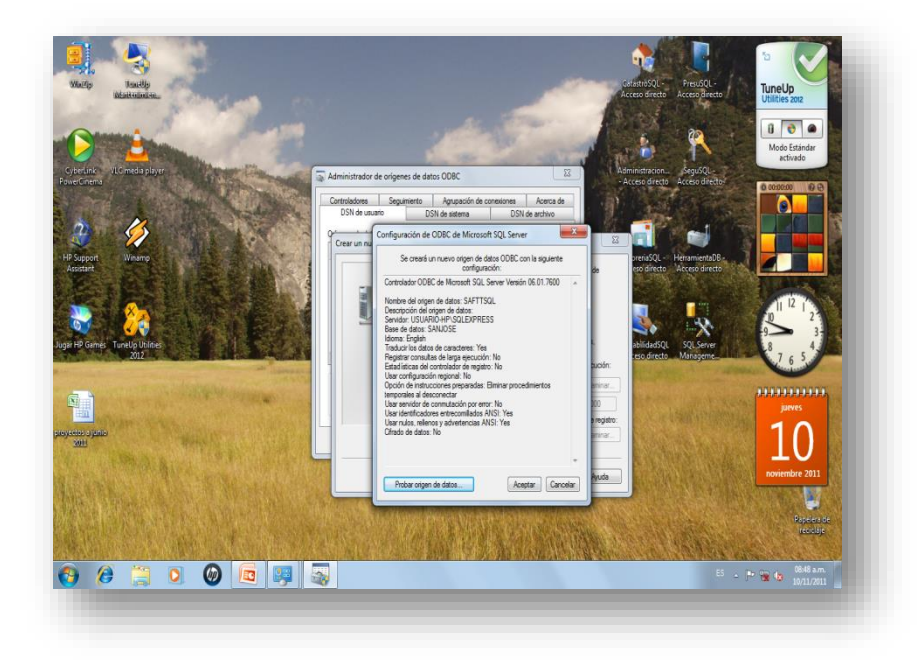

11. Luego nos aparece la siguiente ventana y damos clic en probar datos y luego aceptar.

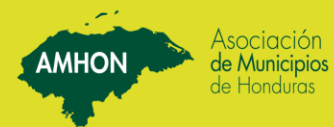

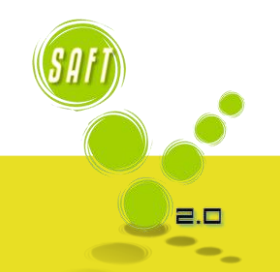

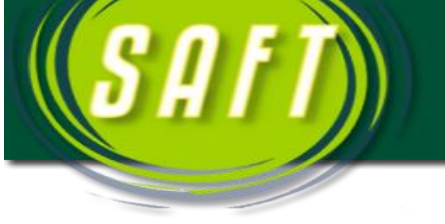

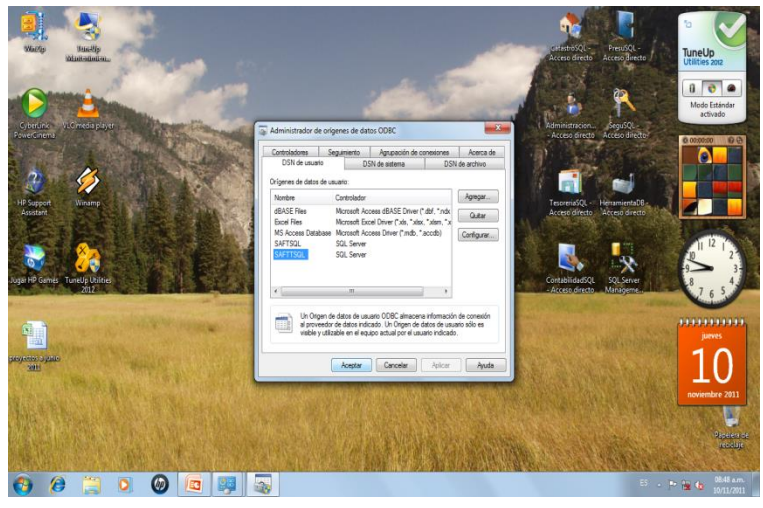

12. Luego verificamos que nos aparezca la ODBC SAFTSQL y SAFTBIT y listo ya hemos establecido conexión entre la base de datos y los Módulos del Sistema SAFT.

AMHON

NOTA: Cabe Mencionar que hay que crear 2 ODBC.

| SAFTSQL | Base de Datos |
|---------|---------------|
| SAFTBIT | BitacoraSAFT  |

Para la segunda ODBC—SAFTBIT se siguen los mismos pasos descritos anteriormente.

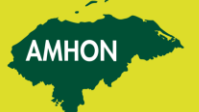

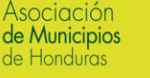

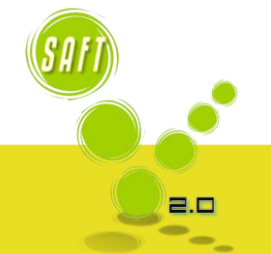

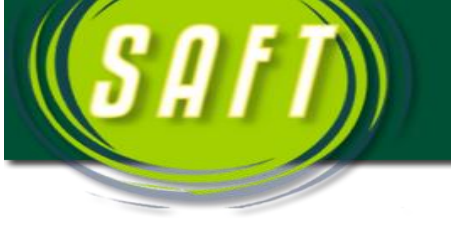

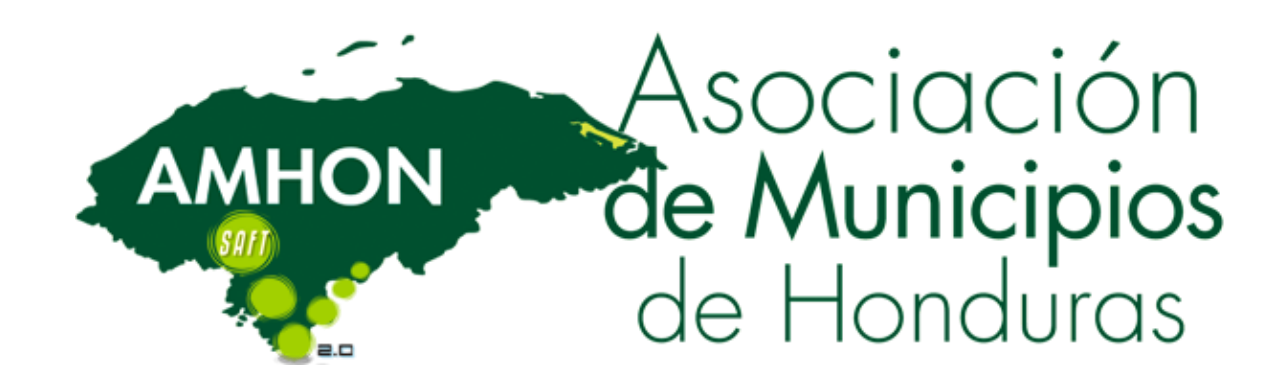

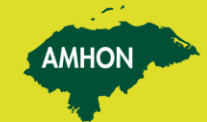

Asociación

de Municipios de Honduras

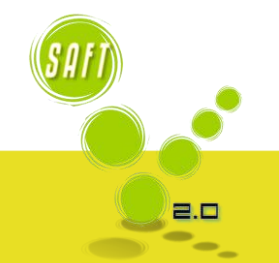